## How to sign up for CODE.ORG

- 1. Go to https://code.org/
- 2. Click the Sign In button in the top right corner.
- 3. Click the BLUE Create an account button.
- 4. Complete the requested information and then click Sign up.

| Sample:                                         |                  |        | Record Your Information: | ,<br>, |
|-------------------------------------------------|------------------|--------|--------------------------|--------|
| Account Type                                    | Student          | ¥      | Email:                   |        |
| Email                                           | jsmith@yahoo.com |        | Password:                |        |
| Password                                        | •••••            |        |                          |        |
| Password confirmation                           | •••••            |        |                          |        |
| Display Name<br>(e.g. Cool Coder or<br>Jane S.) | Smith,John       | $\Box$ | Display Name:            |        |
| Age                                             | 15               | •      | Lastname, Firstname      |        |
| Gender (optional)                               | Male             | T      |                          |        |
| Sign up                                         |                  |        |                          |        |

5. Scroll down to Join a section. Enter the class Section Code provided by your teacher then click to join the class.

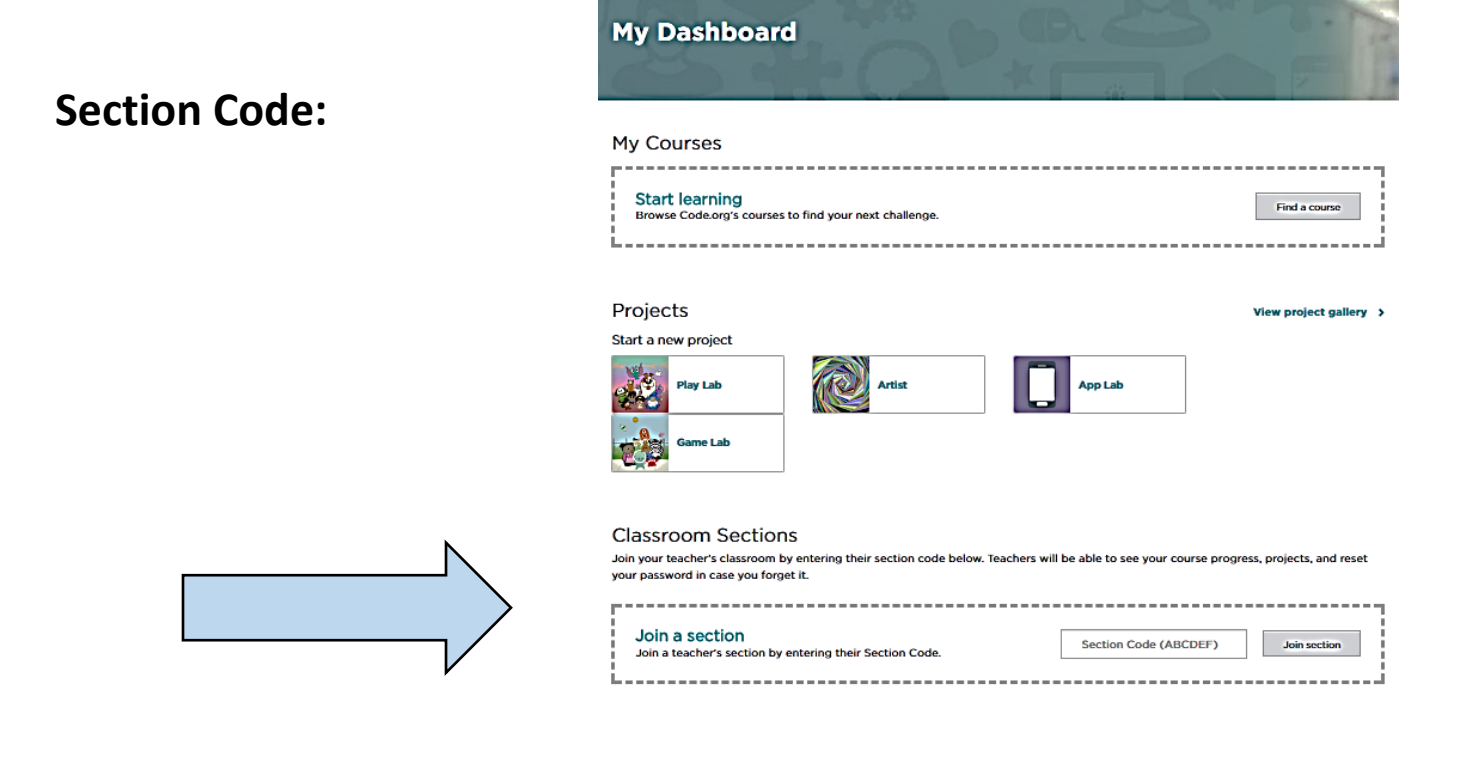